## **Registration Payment Instructions**

1. Visit the <u>Registration Payment</u> page.

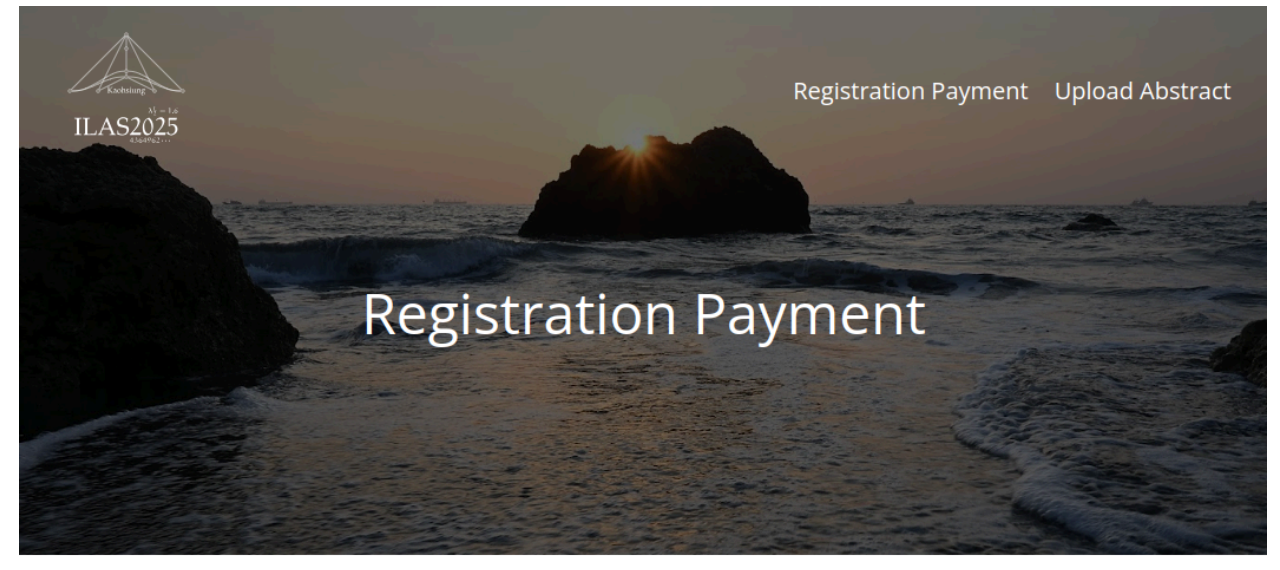

| First name *  | Last name *                         |
|---------------|-------------------------------------|
| Name on badge | Gender *                            |
|               | O Male O Female O Prefer not to say |
| Nationality * | Email *                             |
|               |                                     |

2. Fill in the form and click on **Submit**.

- You will receive an email sent from <<u>service@leaderweb.com.tw</u>> with the title "ILAS2025 Registration form". In the email, you will find the amount of your Total Registration Fee and a link for you to complete the payment.
- Total Registration Fee : 9,800 NTD Please use the link to enter the payment amount and complete the payment.

https://core.newebpay.com/EPG/MS3766602833/VjjstZ

You may ignore the question "Invoice/Receipt Information" in the form as a formal receipt from ILAS2025 will be sent afterward.

ILAS2025 will send a receipt to your email after successful reconciliation (updated every Monday).

If you do not receive the receipt after a week or have other related issues, please contact this email address : <u>leaderwebit@gmail.com</u>

Sent from The 26th Conference of the International Linear Algebra Society

4. In the payment page, fill in your **Total Registration Fee** as indicated in the email. All prices indicated are in New Taiwan Dollar (NTD).

## **ILAS Registration**

| Order Number:20241216111803Esq0aakLBV |   |  |  |  |
|---------------------------------------|---|--|--|--|
| Unit Price : NT\$                     |   |  |  |  |
| Quantity :                            | 1 |  |  |  |

Payment Amount :

5. Choose your preferred **payment method** and fill in the **payer info**. You may ignore the optional question of Invoice/Receipt Information by choosing none of the options. For the Recipient Info, **choose Same with Payer Info**. Review your information again and click **Agree and Submit** to complete your payment.

| Please choose your preferred paymen     | t method                      |
|-----------------------------------------|-------------------------------|
| Credit Card VISA Resident DCB           |                               |
| Single Payment                          |                               |
| Another Payment                         |                               |
| UnionPay                                |                               |
| Payer Info                              |                               |
| * Name:                                 | 1                             |
| * Phone:                                |                               |
| * Address 1 :                           |                               |
| Address2 :                              |                               |
| *City :                                 |                               |
| *State/Region :                         |                               |
| *ZIP/Postal Code:                       |                               |
| *Country :                              |                               |
| * Email:                                |                               |
| Invoice/Receipt Information :           | Invoice OReceipt              |
| Recipient Info <b>*Required field</b> . | ● Same with Payer Info ● Edit |

6. You will immediately receive a **confirmation email** from

<<u>ilas2025@math.nsysu.edu.tw</u>>.

## Order Successful Confirmation(Visa Credit Card)

You conducted a credit card transaction on "The 26th Conference of the International Linear Algebra Society". Below is your payment information:

| Order Number                | 20241216111803EspjmzugVf |  |
|-----------------------------|--------------------------|--|
| NewebPay Transaction Number | 25010411043193441        |  |
|                             |                          |  |

 Within a week. we will manually check if the payment is correct and send an official receipt by <<u>service@leaderweb.com.tw</u>>.

Dear Jephian-0107 Lin

Thank you for registering the ILAS2025 conference. The payment has been proceed, you can download your receipt here.

<u>Download</u>

You may contact <a href="mailto:leaderwebit@gmail.com">leaderwebit@gmail.com</a> if you have questions about registration and <a href="mailto:ilas2025@math.nsysu.edu.tw">ilas2025@math.nsysu.edu.tw</a> for general questions about the conference.

We look forward to seeing you at ILAS2025!

Best, ILAS2025 Conference

| ILAS205<br>for The 26th Conference of the Inter<br>June 23 ~ 27                      | RECEIPT                                                                    | II<br>for The 20 | AS2025<br>5th Conference of Jun                                                      | the Internation<br>e 23 ~ 27, 2025 | INVOICE                                                                     |
|--------------------------------------------------------------------------------------|----------------------------------------------------------------------------|------------------|--------------------------------------------------------------------------------------|------------------------------------|-----------------------------------------------------------------------------|
| Name<br>Jephian-0107 Lin                                                             | Receipt #W00000109<br>Transaction#24122711452308927<br>Date:<br>01/07/2025 | Na               | Name<br>Jephian-0107 Lin                                                             |                                    | Receipt # W00000109<br>Transaction#24122711452308927<br>Date:<br>01/07/2025 |
| DESCRIPTION AMOUNT   Registration 9,800 NTD                                          |                                                                            | DF<br>Ba         | SCRIPTION sic Registration                                                           | AMOUNT<br>Early bird, ILA          | S member, standard - 6,800 NTD                                              |
|                                                                                      |                                                                            | Ba               | nquet                                                                                | Kaohsiung ha<br>Yes - 1,800 NT     | rbor - 1,200 NTD                                                            |
| TOTAL: 9,800 NTD<br>%All amounts are displayed in New Taiwan Dollar (NTD).           |                                                                            |                  | %All amounts ar                                                                      | e displayed in 1                   | TOTAL: 9,800 NTD                                                            |
| Note:<br>If you have further questions, please contact<br>ilas2025@mail.nsysu.edu.tw |                                                                            |                  | Note:<br>If you have further questions, please contact<br>ilas2025@mail.nsysu.edu.tw |                                    |                                                                             |
|                                                                                      | Re <b>國教學會</b><br>Society of the Republic of China                         |                  |                                                                                      | 華民國                                | 數學會<br>新華語                                                                  |

Sent from The 26th Conference of the International Linear Algebra Society